## 登録地点の順番を並び替える

登録地点編集画面に表示される地点の順番を並び替えることができます。

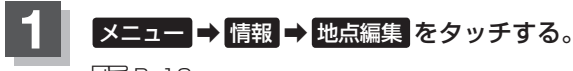

E B-19

: 地点編集画面が表示されます。

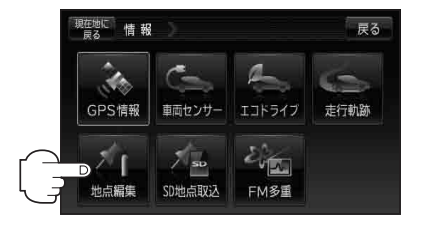

戻る

戻る

番号

Ŵ 番号

Ŵ フォルタ Ō

全削除

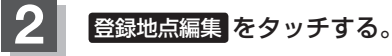

: 登録地点編集画面またはフォルダ選択画面が表示さ れます。

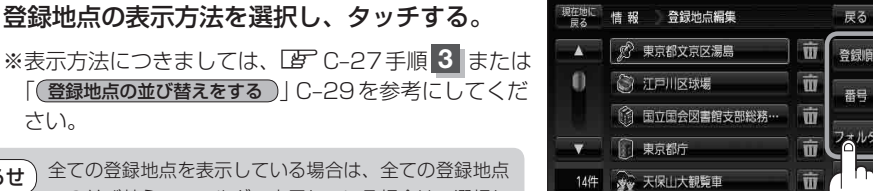

〇 江戸川区球場

東京都庁

○ 天保山大観覧車

国立国会図書館支部総務·

0

14(#

情報 地点編集

自宅編集

登録地点編集

フォルダ名編集 全書き出し / 全書き替え 書き出し / 追加

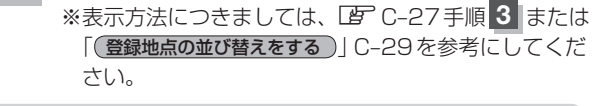

お知らせ)全ての登録地点を表示している場合は、全ての登録地点 での並び替え、フォルダで表示している場合は、選択し たフォルダ内での並び替えをします。

: 選択した地点の情報画面が表示されます。

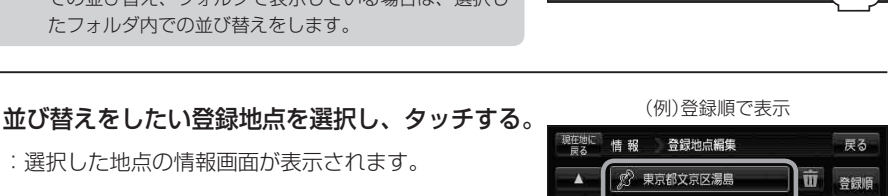

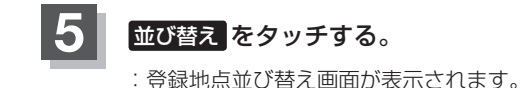

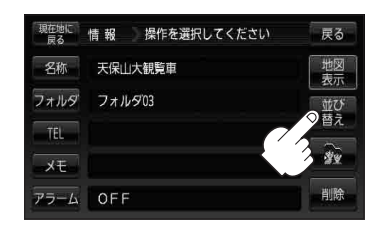